# GUIA PARA PEDIDO DE ATESTADO DE MATRÍCULA E HISTÓRICO PELA SECRETARIA VIRTUAL - DAA

1. Na página da Secretaria virtual – DAA: http://sisav.uem.br/sav/auth/login

Usuário: pg(seguido do número do seu RA) Senha: Encaminhada, por email, pelo sistema da DAA, junto com o número do RA.

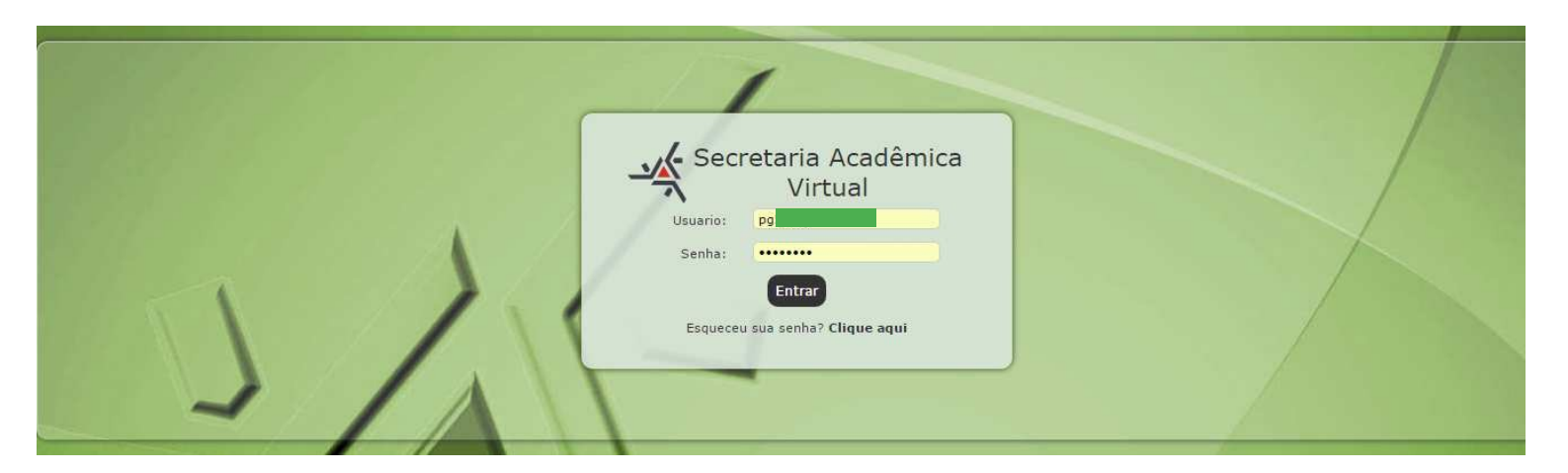

2. Após validar seu acesso, você será encaminhado até sua página de consultas relativas ao curso:

| Secretaria Acadêmica Virtual | RA Nome Curso | 27/04/2016<br>Campus/Polo Série Sit. Acad.<br>CAMPUS SEDE - MARINGA 0 Cursando |
|------------------------------|---------------|--------------------------------------------------------------------------------|
| Consultas Solicitação Sair   |               |                                                                                |
| Mural de Mensagens           |               |                                                                                |
| 1/1                          |               |                                                                                |

3. Quando for encaminhado para a próxima

página clicar no ícone Solicitação:

| Secretaria Acadêmica Virtual | 27/04/2016<br>RA Nome Curso Campus/Polo Série Sit. Acad.<br>CAMPUS SEDE - MARINGA O Cursando |
|------------------------------|----------------------------------------------------------------------------------------------|
| Consultas Solicitação Sair   |                                                                                              |
| Mural de Mensagena           |                                                                                              |
| 1/1                          |                                                                                              |

4. O sistema irá abrir uma nova página, na qual será possível clicar no link "nova":

| 1         | Secretaria Acadêmica Virtual |                       | RA Nome | Curso | Campus/Polo Série Sit. Acad.<br>CAMPUS SEDE - MARINGA 0 Curando |
|-----------|------------------------------|-----------------------|---------|-------|-----------------------------------------------------------------|
| Consultas | s Solicitação Sair           |                       |         |       |                                                                 |
| Nova      | Minhas Solicitações          | Consulta Solicitações |         |       |                                                                 |
|           | SA                           |                       |         |       |                                                                 |

5. Você será para uma página onde poderá escolher o tipo de solicitação a ser feita:

| Secretaria Acadêmica Virtual                                          | RA Nome Curso Campus/Polo Série Sit. Acad.<br>CAMPUS SEDE - MARINGA 0 Cursando |
|-----------------------------------------------------------------------|--------------------------------------------------------------------------------|
| Consultas Dados Pessoais Solicitação Sair                             |                                                                                |
| Escolha uma solicitação<br>Atestados<br>Diversos<br>Histórico Escolar |                                                                                |
| 5/1-                                                                  | 1                                                                              |

6. Clicar no ícone Atestados (lembrar que o ícone "diversos" não está em funcionamento ainda):

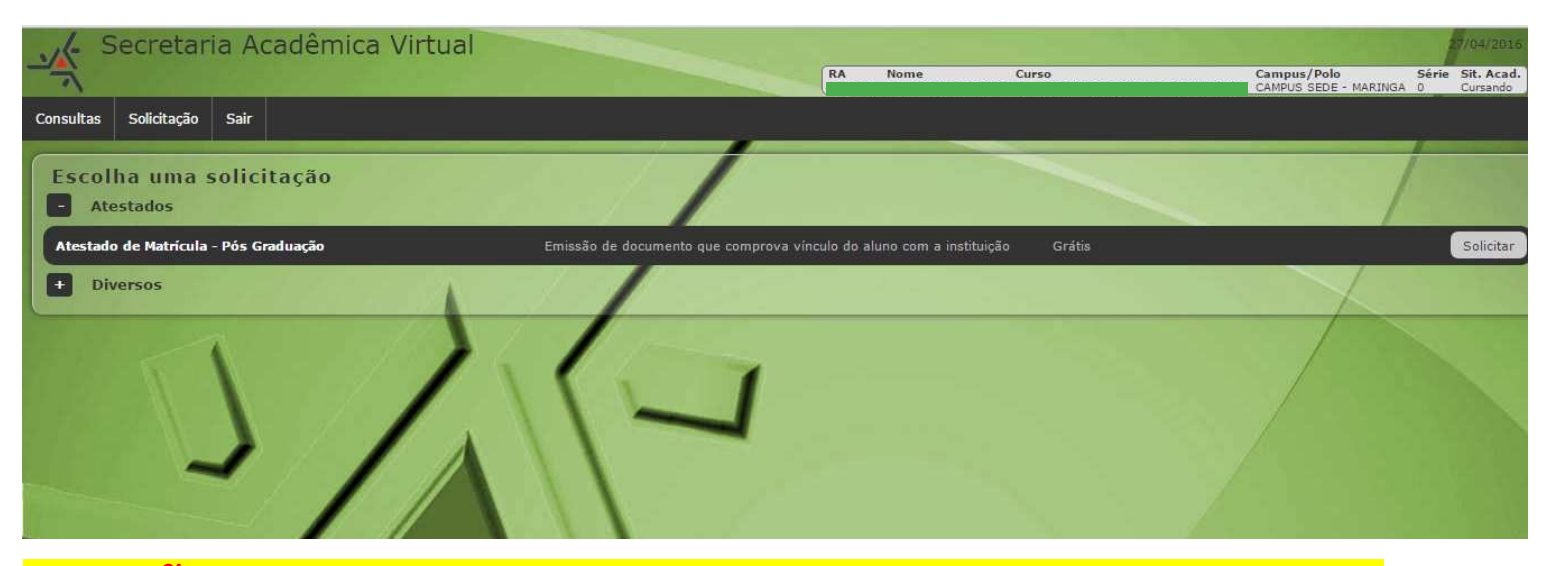

### ATENÇÃO: Atualmente só está em funcionamento o item "ATESTADOS e HISTÓRICO

Se pedir algum outro documento, neste sistema, em "**Diversos**", a solicitação ficará perdida e não terá como ser atendida, pois não está em funcionamento para o nosso programa. Portanto, outros documentos, como histórico ou declaração mais específica deverão ser solicitados em requerimento próprio, (ver formulários nos site do PSE) e entregues devidamente assinados na secretaria do Programa.

8. Após clicar em ATESTADO DE MATRÍCULA OU HISTÓRICO, o sistema encaminhará para a página onde você poderá fazer o pedido:

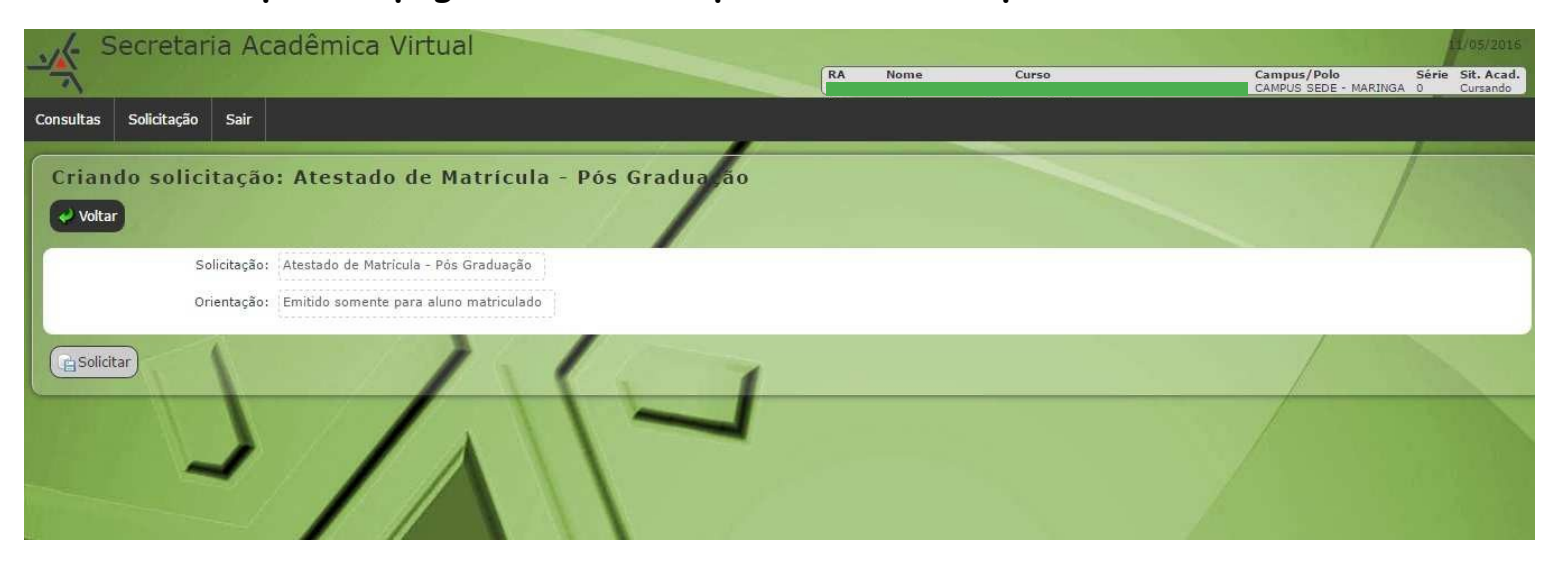

| Secretaria Acadêmica Virtual                                              |         |       | 04/05/2021                                                       |
|---------------------------------------------------------------------------|---------|-------|------------------------------------------------------------------|
|                                                                           | RA Nome | Curso | Campus/Polo Série Sit. Acad.<br>CAMPUS SEDE - MARINGA 0 Cursando |
| Consultas Dados Pessoais Solicitação Sair                                 |         |       |                                                                  |
| Criando solicitação: Histórico Escolar - Pós-Graduação (ONLINE)<br>Voltar |         |       |                                                                  |
| Solicitação: Histórico Escolar - Pós-Graduação (ONLINE)                   |         |       |                                                                  |
| Orientação: Emitir Histórico Escolar da Pós-Graduação Stricto Sensu       |         |       |                                                                  |
| Ce Solicitar                                                              |         |       |                                                                  |
|                                                                           |         |       |                                                                  |

## 9. Após, abrirá uma mensagem de solicitação concluída:

| Sec                      | cretaria Ac                       | adêmica                                                                | Virtual                                                                  | RA Nome Cu                                                                                                    | r50       | 11/05/2016<br>Campus/Polo Série Sit. Acad. |
|--------------------------|-----------------------------------|------------------------------------------------------------------------|--------------------------------------------------------------------------|----------------------------------------------------------------------------------------------------|-----------|--------------------------------------------|
| Consultas S              | olicitação Sair                   |                                                                        |                                                                          |                                                                                                    |           | CAMPUS SEDE - MARINGA 0 Cursando           |
| Mostra                   | Solicitação<br>Solicitacao 💽 No   | vo(a) Solicitacao                                                      | Voltar                                                                   |                                                                                                    |           |                                            |
|                          | ID:                               | 147.187                                                                |                                                                          | 👎 Mensagem do sistema. 🛛 🗙                                                                                                    | 1         | Ano Letivo: 2.016                          |
|                          | Tipo Solicitação:<br>Solicitante: | Atestado de Mat<br>CAMPUS SEDE -<br>Educação para a<br>Ano de Ingresso | rícula - Pós Graduação<br>MARINGA<br>1 Ciência e a Matemática<br>1: 2015 | 147187 - Atestado de Matrícula - Pós Graduação,<br>Concluído.<br>Justificativa: Aplicação de ação automática por<br>mudança de status nenhum para Aguardando<br>expedição. Por: no |           | _                                          |
|                          | Data Criação:<br>Status:          | 11/05/2016<br>Concluído                                                |                                                                          |                                                                                                    |           |                                            |
| Histórico                |                                   | 1                                                                      |                                                                          | Ok                                                                                                    |           |                                            |
| 🗘 Data                   | Situação                          |                                                                        | Justificativa                                                            |                                                                                                    | )         | Anexos                                     |
| 11/05/2016<br>11/05/2016 | Concluido<br>Aguardando expediç   | ção                                                                    | Aplicação de ação auto<br>Solicitação Criada                             | mática por mudança de status nenhum para Aguardando expedição                                                                                                    |           |                                            |
| Documentos               | s Expedidos                       |                                                                        |                                                                          |                                                                                                    |           |                                            |
| Documento                |                                   |                                                                        |                                                                          | Consulta                                                                                                    | Impressao | Entrega por Email                          |
| Atestado de Mi           | atricula(PGD) - 14629             | 91179019.76187                                                         | -679509662.1297                                                          | Mostra                                                                                                    | Baixar    | Não                                        |

10. Clique em "ok" na mensagem e aparecerá uma tela onde será possível baixar o arquivo:

| 15                 |                                  |                                                                                          |                                       | RA Nome Curso             | Campus/Polo<br>CAMPUS SEDE - MARINGA | Série Sit. Acad.<br>0 Cursando |
|--------------------|----------------------------------|------------------------------------------------------------------------------------------|---------------------------------------|---------------------------|--------------------------------------|--------------------------------|
| Consultas S        | Solicitação Sair                 |                                                                                          |                                       |                           |                                      |                                |
| Mostra<br>Lista de | Solicitação<br>Solicitacao 💽 Nor | vo(a) Solicitacao 💜 Voltar                                                               | /                                     |                           |                                      |                                |
| -                  | ID:                              | 147.187                                                                                  |                                       |                           | Ano Letivo: 2.016                    |                                |
|                    | Tipo Solicitação:                | Atestado de Matrícula - Pós Graduação                                                    |                                       |                           |                                      |                                |
|                    | Solicitante :                    | CAMPUS SEDE - MARINGA<br>Educação para a Ciência e a Matemática<br>Ano de Ingresso: 2015 |                                       |                           |                                      |                                |
|                    | Data Criação:<br>Status:         | 11/05/2016<br>Concluido                                                                  | 1                                     |                           |                                      |                                |
| Histórico          |                                  |                                                                                          |                                       |                           |                                      |                                |
| Data               | Situação                         | Justificativa                                                                            |                                       |                           |                                      | Anexos                         |
| 11/05/2016         | Concluido                        | Aplicação de ação autr                                                                   | tomática por mudança de status nenhum | para Aguardando expedição |                                      |                                |
| 11/05/2016         | Aguardando expediç               | ão Solicitação Criada                                                                    |                                       |                           |                                      |                                |
| Documento          | s Expedidos                      |                                                                                          | 11                                    |                           |                                      | 1                              |
| Documento          |                                  |                                                                                          |                                       | Consulta                  | Impressao Entree Email               |                                |
| Atestado de N      | Matricula(PGD) - 14629           | 91179019.76187679509662.1297                                                             |                                       | Mostra                    | Baixar                               |                                |
|                    |                                  |                                                                                          |                                       | 1                         |                                      |                                |

10. O arquivo que será baixado estará em PDF, conforme os modelos abaixo: ATESTADO DE MATRÍCULA

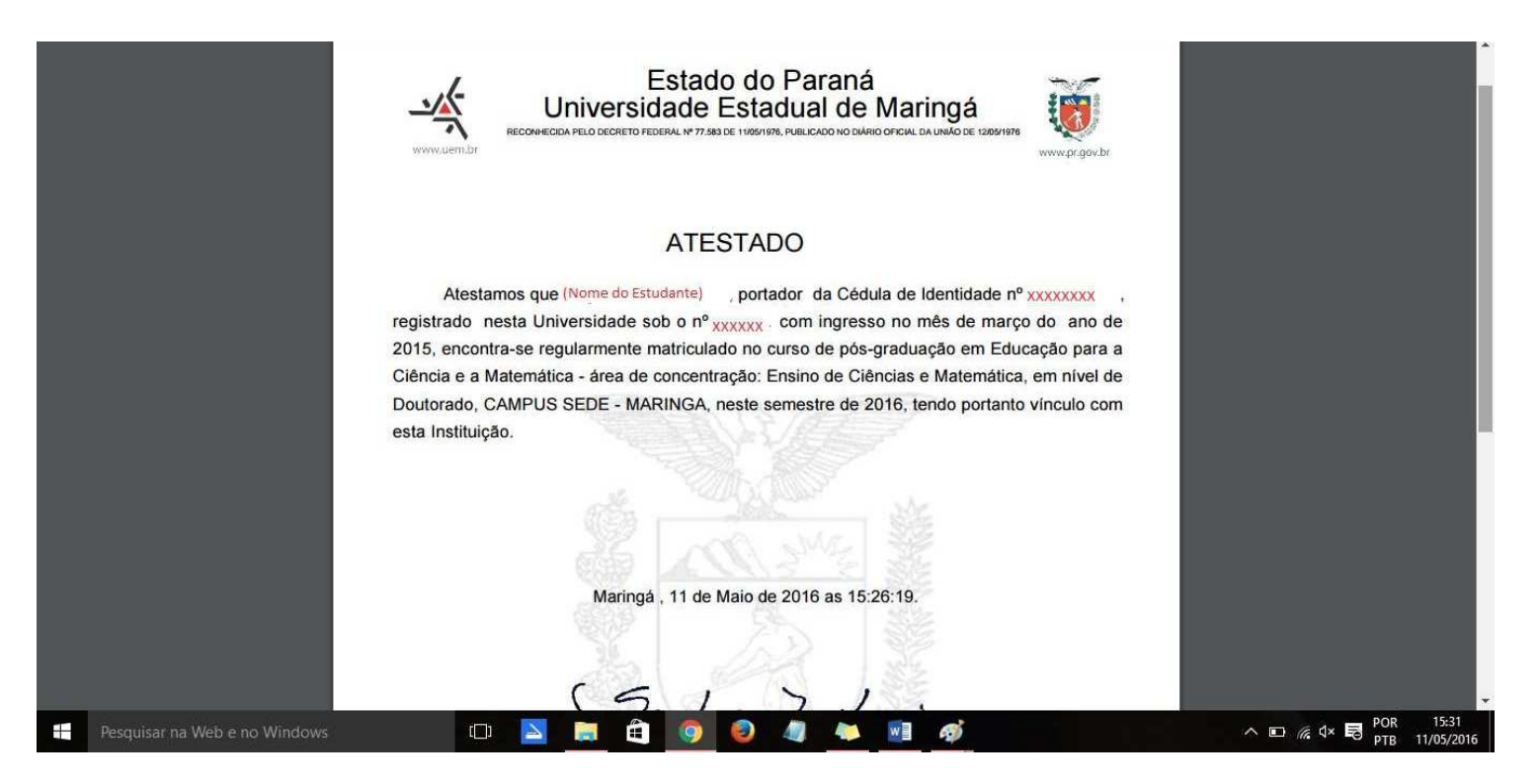

# HISTÓRICO

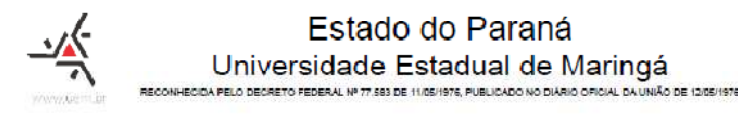

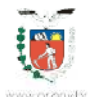

#### HISTÓRICO ESCOLAR DE PÓS-GRADUAÇÃO

| Emissão:                                                                                       | Folha: 1 de 2                                                                      |
|------------------------------------------------------------------------------------------------|------------------------------------------------------------------------------------|
| DADOS PESSOAIS                                                                                 |                                                                                    |
| Nome:                                                                                          | Registro Acadêmico:                                                                |
| Data de Nasc. Cidade:                                                                          | Estado/País:                                                                       |
| R.G. Nº: UF:                                                                                   |                                                                                    |
| Filiação:                                                                                      | •                                                                                  |
| GRADUAÇÃO                                                                                      |                                                                                    |
| Curso: Ciências Biológicas                                                                     |                                                                                    |
| Instituição: Universidade Estadual de Maringá                                                  | Ano de Conclusão: 2005                                                             |
| Cidade: Maringá                                                                                | Estado/País: PR                                                                    |
| PROGRAMA DE PÓS-GRADUAÇÃO                                                                      |                                                                                    |
| Curso: Educação para a Ciência e a Matemática                                                  | Nível: Mestrado                                                                    |
| Área de Concentração: Ensino de Ciências e Matemática                                          | Ingresso: Março/2019                                                               |
| Reconhecimento: Portaria nº 543/20-MEC                                                         | Data: 16/06/2020 D.O.U. Data: 17/06/2020                                           |
| Situação do(a) aluno(a) no curso: Cursando                                                     |                                                                                    |
| EXAME DE PROFICIÊNCIA EM LÍNGUA(S)  1: Inglês Data: 30/04/2010 2: Data: Data:                  | 9 Conceito: ******* Resultado: Aprovado(a)<br>Conceito: ******* Resultado: ******* |
| DEFESA DE DISSERTAÇÃO/TESE<br>Data: Conceito:<br>Orientador(a):<br>Titulo da Dissertação/Tese: | Resultado: ********                                                                |
| ome                                                                                            | Registro Acadêmico                                                                 |
| DISCIPL                                                                                        | -INAS CURSADAS                                                                     |
| riodo Nome da Disciplina                                                                       | Carga % de<br>Horária Créditos Frequência Conceito Resultado                       |
|                                                                                                |                                                                                    |
|                                                                                                |                                                                                    |
|                                                                                                |                                                                                    |
|                                                                                                |                                                                                    |
|                                                                                                |                                                                                    |
|                                                                                                | - : : : : =                                                                        |
|                                                                                                |                                                                                    |
|                                                                                                | <b>_ ! : ! : ≡</b>                                                                 |
|                                                                                                |                                                                                    |
| servações:                                                                                     |                                                                                    |

#### Documento isento de CARIMBO e/ou ASSINATURA

A autenticidade deste documento poderá ser verificada na página eletrônica http://sisav.uem.br/sav/verificador/doc/, digitando se o código de verificação: 1620149335466.244953.379386136.8706